# Provisione e Configure APs em malha usando o Cisco Prime Infrastructure 3.x.

# Contents

Introduction **Prerequisites** Requirements **Componentes Utilizados** Informações de Apoio Pontos de acesso raiz (RAP) Pontos de acesso de malha (MAP) Configurar Etapa 1. Configure Telnet/SSH e conexão SNMP de WLC na infraestrutura Prime. Etapa 2. Configurar modelos de WLC na infraestrutura Prime. Configure as configurações globais da malha. Adicione o endereço MAC do AP de malha ao filtro MAC do controlador. Etapa 3. Configurar modelos de AP na infraestrutura Prime. Etapa 4. Configurar modelos CLI para guaisquer opcões ausentes no Prime Infrastructure para WLC ou AP. Etapa 5. Revise e implante os modelos configurados. Verificar Verifique o status do AP da malha. Verifique o status do trabalho dos modelos implantados. Troubleshoot Caso 1. Prime: Painel de trabalho "Erro: A conexão expirou durante a execução do comando" Caso 2. Prime: Painel de trabalho "Erro: Conexão fechada durante a execução do comando" Informações Relacionadas

## Introduction

Este documento descreve como provisionar e configurar access points (APs) em malha da Cisco usando o Cisco Prime Infrastructure 3.x.

# Prerequisites

#### Requirements

A Cisco recomenda que você tenha conhecimento destes tópicos:

• Implante um modelo de configuração no Prime Infrastructure 3.x

### Componentes Utilizados

As informações neste documento são baseadas nestas versões de software e hardware:

- Prime Infrastructure 3.x
- Controlador De Lan Sem Fio Da Cisco

The information in this document was created from the devices in a specific lab environment. All of the devices used in this document started with a cleared (default) configuration. Se a rede estiver ativa, certifique-se de que você entenda o impacto potencial de qualquer comando.

# Informações de Apoio

#### Pontos de acesso raiz (RAP)

Os Pontos de Acesso Raiz têm conexões com fio, por exemplo, backhaul Ethernet para uma rede com fio para Wireless LAN Controller (WLC).

#### Pontos de acesso de malha (MAP)

Os pontos de acesso em malha têm conexões sem fio com a WLC. Os MAPs comunicam-se entre si e de volta ao RAP com o uso de conexões sem fio através do backhaul de rádio 802.11a. Os MAPs usam o Cisco Adaptive Wireless Path Protocol (AWPP) para determinar o melhor caminho através dos outros pontos de acesso em malha para o controlador.

# Configurar

Provisionamento e configuração de APs em malha via WLC são bem demonstrados pelo documento <u>Wireless LAN Controller Mesh Network Configuration Example para versões 5.2 e posteriores</u>, e muito direto para frente. No entanto, quando se trata de uma implantação em larga escala onde uma quantidade significativa de necessidade de trabalho repetido é necessária, o Cisco Prime Infrastructure pode acelerar a implantação com suas funções exclusivas, como modelos de dispositivos.

#### Etapa 1. Configure Telnet/SSH e conexão SNMP de WLC na infraestrutura Prime.

Certifique-se de que a credencial de login SSH/Telnet correta, bem como os detalhes do SNMP, estejam configurados no Prime.

| * General      | ~ | Protoco                                | SSH2                   |                      | 2         |
|----------------|---|----------------------------------------|------------------------|----------------------|-----------|
|                | _ |                                        | 1 CU Ded               | [                    |           |
| * SNMP         | ~ |                                        | CLI Port               | 22                   |           |
|                |   |                                        | * Timeout              | 60                   | (Secs)    |
| Teinet/SSH     | ~ | e Username                             | admin                  |                      | 1         |
|                |   | e Password                             |                        | 6                    | 1         |
| HTTP/HTTPS     | ~ | e Confirm Password                     |                        |                      | 1         |
| 20,23 (2.)     |   | Enable Password                        |                        |                      | 0         |
| Civic Location | ~ | Confirm Enable Password                |                        |                      |           |
|                |   |                                        |                        |                      |           |
|                |   | * Note:Not providing Telnet/SSH creden | tials may result in pa | artial collection of | inventory |

Pressione sincronizar e verifique se a cópia da configuração está atualizada.

| + | · / > | Admin State  | s 🔻 Sync        | Groups & Sites | 5 ▼  [ | Export Device | >>>>>>>>>>>>>>>>>>>>>>>>>>>>>>>>>>>>>> | Quick Filter  |            | • 7        |  |
|---|-------|--------------|-----------------|----------------|--------|---------------|----------------------------------------|---------------|------------|------------|--|
|   | Reach | Admin Status | Device Name 🔺   | IP Address     |        | DNS Name      | Device Type                            | Last Inventor | y Col      | Last Suc   |  |
|   |       | Managed      |                 |                |        |               | fine finite Th                         | Wrong CLI Cre | d (j)      | October 24 |  |
|   | 8     | Managed      | Case - Constant | 1.000          |        | 1.00.00       | Table Page 1975                        | SNMP Connec   | tiv(i)     | February 1 |  |
|   |       | Managed      | HTTS-5508       | 10.66.79.42    |        | 10.66.79.42   | Cisco 5508 Wirele                      | Completed     | (j)        | March 6, 2 |  |
|   |       | Managed      |                 |                |        |               |                                        | Completed     | (i)        | March 5, 2 |  |
|   |       | Managed      |                 |                |        |               |                                        | Completed     | <i>(i)</i> | March 5, 2 |  |
|   |       | Managed      |                 |                |        |               |                                        | Completed     | <i>(i)</i> | March 6, 2 |  |
|   |       | Managed      |                 |                |        |               |                                        | Completed     | <i>(i)</i> | March 5, 2 |  |

Etapa 2. Configurar modelos de WLC na infraestrutura Prime.

Configure as configurações globais da malha.

Navegue até **Configuration > Templates > Features & Technologies > Controller > Mesh > Mesh Settings** e configure as opções necessárias para implantação. Em seguida, clique em **Salvar como novo modelo** para salvar o modelo.

#### n Configuration / Templates / Features & Technologies 🔺

| Femplates                                                                                            | Templates / Features and Technologies / Controller / Mesh<br>Mesh Settings |    |
|----------------------------------------------------------------------------------------------------|----------------------------------------------------------------------------|----|
| < ™ 1 2                                                                                              | Save as New Template Cancel                                                |    |
| O Search All                                                                                         |                                                                            |    |
| <ul> <li>App Visibility &amp; Control</li> <li>Controller</li> <li>802.11</li> <li>202.11</li> </ul> | <ul> <li>Template Detail</li> <li>General</li> </ul>                       |    |
| <ul> <li>802.11b or g or n</li> </ul>                                                                | RootAP to MeshAP Range 12000 (feet                                         | 1) |
| Application Visibility And Control     CLI                                                           | Client Access on Backhaul Link 🕐 🗆 Enable                                  |    |
| ► FlexConnect                                                                                        | Background Scanning 🕜 🗆 Enable                                             |    |
| IPv6     Location                                                                                    | Global Public Safety Enable                                                |    |
| ► LyncSDN                                                                                            | Mesh RAP Downlink Backhaul 🕐 5GHz 🔻                                        |    |
| Management                                                                                           | Outdoor Access For UNII 1 Band Channels                                    |    |
| <ul> <li>✓ Mesh</li> <li>Mesh Settings (i)</li> </ul>                                                | Security                                                                   |    |
| Netflow     PMIP                                                                                     | Security Mode 🚱 EAP 😫                                                      |    |
| Security                                                                                             |                                                                            |    |
| System     Troubleshooting                                                                           |                                                                            |    |

Adicione o endereço MAC do AP de malha ao filtro MAC do controlador.

Navegue até Configuration > Templates > Features & Technologies > Controller > Security > AAA > MAC Filtering e adicione endereços MAC do endereço MAC do AP.

| Configuration / Templates / Fe                                                                                                    | Templates / / Controller / Sec<br>MAC Filtering                                                                | ÷<br>urity / AAA             |             |                  |               |               | © ©<br>↑       |
|----------------------------------------------------------------------------------------------------|----------------------------------------------------------------------------------------------------|------------------------------|-------------|------------------|---------------|---------------|----------------|
| · · · · · · · · · · · · · · · · · · ·                                                                                                    | Save as New Template                                                                                           | Cancel                       |             |                  |               |               | 1              |
| Search All PMIP Security                                                                                                    | ▼ Template Basic                                                                                               |                              |             | Author           | root          | * Device Type | CUWN (default) |
| <ul> <li>AAA</li> <li>AAA Attribute List (Non-Aire</li> <li>AAA Group ()</li> <li>AAA Method List ()</li> </ul>                                                                          | Description<br>Tags                                                                                            |                              |             | Feature Category | MAC Filtering |               |                |
| AP or MSE Authorization (2)<br>General - AAA (2)<br>LDAP Servers (2)<br>Local Net Users (2)<br>MAC Filtering (2)<br>NGWC AAA Attribute List (2)<br>NGWC WebAuth Parameter<br>OpenDNS (2) | <ul> <li>Template Detail</li> <li>MAC Address</li> <li>Profile Nai<br/>Interfa</li> <li>Description</li> </ul> | ne Any Profile<br>management | @<br>;<br>; |                  |               |               |                |

Se a importação em massa for necessária, clique no botão circulado em vermelho e siga o modelo de exemplo para tabular as informações detalhadas do AP como um arquivo CSV a ser importado.

| asic                  | Import CSV File ×                                                                                                    | root  |
|-----------------------|----------------------------------------------------------------------------------------------------|-------|
| on                    | Select File: Choose file No file chosen                                                                                                    | MAC F |
| gs                    | *Folder AAA 💌<br>Footnotes                                                                                                    |       |
| letai                 | 1. Sample csv file :<br>#MAC Address,Profile Name,Interface,Description<br>22:22:22:22:22:22,profile8,management,cisco<br>00:00:00:00:00:00:01,myprofile,int1,First filter<br>00:00:00:00:00:02,,management,Second filter |       |
| IAC A<br>rofile<br>In | 00:00:00:00:00:03,,,Third filter<br>Note: MAC Address and Description are mandatory fields.                                                                                                    |       |
| Desc                  | OK Cancel                                                                                                    |       |

Clique em Salvar como novo modelo para salvar este modelo de filtragem MAC no final.

#### Etapa 3. Configurar modelos de AP na infraestrutura Prime.

Navegue até **Configuration > Templates > Lightweight Access Points** e crie um novo modelo. Crie dois modelos diferentes para RAP e MAP e adicione ao modelo todos os recursos/configurações usados na implantação, como um nome de BGN (Bridge Group Name, nome do grupo de ponte) definido pelo usuário, suporte de LAN virtual (VLAN) e função. O exemplo mostra um MAP com suporte a várias VLANs, duas interfaces (que tronco de algumas VLANs diferentes em duas portas) e um BGN personalizado (denominado HTTS-TEST).

🎦 Configuration / Templates / Lightweight Access Points / Lightweight AP Template Detail : Mesh\_AP\_Example 🖈

| Configuration |                             | in the state of the state of th | oon manado | 002.110 | Gubband      | overningin | ooziiiiaagii | 0       |
|---------------|-----------------------------|----------------------------------------------------------------------------------------------------|------------|---------|--------------|------------|--------------|---------|
|               | Mesh Parameters.            |                                                                                                    |            |         |              |            |              |         |
| AP Source     | Sridge Group Name           | HTTS-TEST                                                                                                    |            | Ethe    | ernet Inter  | faces      |              |         |
| 0125231 10    | Data Rate                   |                                                                                                    | v          | /       | Edit         |            |              |         |
| AP Selection  | Ethernet Bridge             | Enabled                                                                                                    |            |         | Interface Na | me Mode    | VLAN ID      | Trunk I |
| -             |                             | Linkowo                                                                                                    |            |         | GigabitEther | net0 Trunk | 169          | 400,401 |
| Schedule      | V Role                      | MAP                                                                                                    | •          |         | GigabitEther | net1 Trunk | 168          | 410,411 |
| -             | Daisy Chaining              | Enable                                                                                                    |            |         | GigabitEther | net2 Norm  | al O         | 0       |
| Deploy Status |                             |                                                                                                    |            |         | GigabitEther | net3 Norm  | al O         | 0       |
|               | Preferred Parent MacAddress |                                                                                                    |            |         |              |            |              |         |
|               | Mesh RAP Downlink Backhaul  |                                                                                                    | Ŧ          |         |              |            |              |         |
|               | Mesh PSK Key Clear          | Enable                                                                                                    |            |         |              |            |              |         |
|               | VLAN Support                | Enable                                                                                                    |            |         |              |            |              |         |
|               | Native VLAN ID              | 169                                                                                                    |            |         |              |            |              |         |
|               |                             |                                                                                                    |            |         |              |            |              |         |

O exemplo mostra um RAP com suporte a várias VLANs e um **BGN personalizado** chamado HTTS-TEST.

Para editar a configuração da VLAN de uma interface específica, selecione a interface que deseja editar e clique no botão **Editar** na seção superior esquerda de **Interfaces Ethernet**. Observe que o ID da VLAN aqui é equivalente ao ID da VLAN nativa na configuração da WLC. As IDs de tronco são as IDs de VLAN necessárias para entroncamento em uma porta específica.

| AP Source   AP Selection   Bridge Group Name   Chit   Data Rate   Chemet Bridge   Mode   Tunk   Daisy Chaining   Deploy Status   Preferred Parent M   Mesh PSK Key Clea   Mesh PSK Key Clea   VLAN Support   169                                                                                                    | Configuration | te Basic AP Param                    | eters Mesh     | 802.11a/n/ac      | 802.11a SubBand | 802.11b/g/n   | 802.11a/b/g/ | n CDF   | FlexConnec |
|----------------------------------------------------------------------------------------------------|---------------|--------------------------------------|----------------|-------------------|-----------------|---------------|--------------|---------|------------|
| AP Source Ø Bridge Group Name   Cdit     AP Selection     Ø Ethernet Bridge   Ø Role   Ø Role                                                                        | Mesh          | Parameters. 🕜                        |                |                   |                 |               |              |         |            |
| AP Selection    Schedule     Schedule     Opploy Status     Deploy Status     Operferred Parent M     Mode     Mode     Trunk ID     400     400     1000     1000     1000     1000     1000     1000     1000     1000     1000     1000     1000     1000     1000     1000     1000     1000     1000     1000     1000     1000     1000     1000     1000     1000     1000     1000     1000     1000     1000     1000     1000     1000     1000     1000     1000     1000     1000     1000     1000     1000     1000     1000      1000      1000      1000      1000      1000                                                                                                    | AP Source     | Bridge Group Name<br>EC<br>Data Rate | lit            |                   |                 | $\boxtimes$   |              |         |            |
| Schedule Mode   Mode Trunk     Mode Trunk     Mode Trunk </td <td>AP Selection</td> <td>Ethernet Bridge</td> <td>Interface Name</td> <td>GigabitEthernet0</td> <td></td> <td></td> <td>Mode</td> <td>VLAN ID</td> <td>Trunk ID</td> | AP Selection  | Ethernet Bridge                      | Interface Name | GigabitEthernet0  |                 |               | Mode         | VLAN ID | Trunk ID   |
| Notice Vian ID   Deploy Status Daisy Chaining   Trunk ID 400   Add Add   402 Delete   403 404   Cancel VLAN Support   VLAN Support 169                                                                                                    | Schedule      |                                      | Mode           | Trunk <b>v</b>    |                 |               | Trunk        | 169     | 400,401,40 |
| Deploy Status     Deploy Status     Deploy Status     Normal   0   0   Normal   0   0     Normal   0   0     Normal     Normal     Normal     Normal     Normal     Normal     Normal     Normal     Normal     Normal     Normal     Normal     Normal     Normal     Normal     Normal     Normal     Native VLAN Support     169                                                                                                    |               | Role                                 | Vlan ID        | 169 🔶 Na          | tive VLan ID    |               | Trunk        | 168     | 410,411    |
| Preferred Parent M:     401   402   403   404     Mesh RAP Downlini     Mesh PSK Key Clear     VLAN Support     VLAN Support     Native VLAN ID     169                                                                                                    | Deploy Status | Daisy Chaining                       | Trunk ID       | 400               |                 |               | Normal       | 0       | 0          |
| Mesh PSK Key Clean     Save       VLAN Support     Enable       Native VLAN ID     169                                                                                                    |               | Preferred Parent Ma                  |                | 401<br>402<br>403 |                 | Add<br>Delete |              |         |            |
| VLAN Support     Inable       Native VLAN ID     169                                                                                                    |               | Mesh PSK Key Clear                   |                | 404               | Save            | Cancel        |              |         |            |
| Native VLAN ID 169                                                                                                    | $\checkmark$  | VLAN Support                         | 🗹 Enable       | 3                 |                 |               |              |         |            |
|                                                                                                    | Nat           | ive VLAN ID                          | 169            |                   |                 |               |              |         |            |

# Etapa 4. Configurar modelos CLI para quaisquer opções ausentes no Prime Infrastructure para WLC ou AP.

Devido ao motivo de nem todas as configurações estarem disponíveis no Prime, os **modelos CLI** precisam mapear e automatizar nosso processo de implantação para algumas opções de malha

global, como VLAN Transparente. Para configurar esta parte, navegue até Configuration > Templates > Features & Technologies > Controller > Security > AAA > MAC Filtering. Um exemplo de conteúdo CLI no Prime para desabilitar a VLAN transparente na configuração global da WLC é:

| Save as New                        | Template Ca      | incel        |                          |      |                   |            |                     |  |
|------------------------------------|------------------|--------------|--------------------------|------|-------------------|------------|---------------------|--|
| npiate basi                        | IC               |              |                          |      |                   |            |                     |  |
| * Name                             | MESH_VLAN_DI     | SABLE        | Author                   | root | * Der             | vice Type  | Wireless Controller |  |
| Description                        |                  |              | Feature Category         | CLI  | 0                 | S Version  |                     |  |
|                                    |                  |              | 전 강영화 방송자 전 사람 감독 가지 않다. |      |                   |            |                     |  |
| Tags                               |                  |              | 0                        |      |                   |            |                     |  |
| Tags<br>nplate Deta                | ail              |              | 0                        | 1600 |                   |            |                     |  |
| Tags<br>nplate Deta<br>CLI Content | ail<br>Form View | Add Variable | 0                        | Ad   | d Global Variable | Q, → Globa | al Variable         |  |

<MLTCMD>config mesh ethernet-bridging vlan-transparent disable

Esta é a razão pela qual é necessário y na segunda linha:

(Cisco Controller) >config mesh ethernet-bridging vlan-transparent enable Changing VLAN Transparent will affect the clients connected to AP Ethernet interface. Are you sure you want to continue? (y/N)y

Vlan Transparent mode has been disabled

e, idealmente, todas as respostas a qualquer aviso (como y ou N) devem ser levadas em consideração quando um modelo CLI que funcione corretamente é escrito.

Note: os cabeçalhos <MLTCMD> e </MLTCMD> são necessários para qualquer combinação de CLI que seja mais de uma linha. Para obter mais informações sobre como criar um Modelo de CLI funcional no Prime, consulte este guia PI 3.2. Criação de modelo CLI definido pelo usuário com linha única e comando de linha múltipla.

#### Etapa 5. Revise e implante os modelos configurados.

Há alguns tipos de modelos configurados e revise todas as informações antes de implantá-los.

- Modelo de Configurações de Malha em Modelos de Controlador
- CLIs de opções ausentes em Modelos CLI
- Modelo de filtragem MAC em modelos AAA
- Configurações de RAP/MAP em modelos de AP lightweight

Geralmente, os três primeiros modelos são necessários para serem implantados em um

controlador, antes que RAP/MAPs sejam conectados por uma porta com fio e se juntem à WLC. Depois que o MAP/RAP ingressou na WLC através de uma porta com fio, você pode enviar as configurações de RAP/MAP da Prime Infrastructure para os APs. Finalmente, quando o MAP é desconectado da conexão com fio e se junta ao RAP através de seu backhaul sem fio, você pode testar a conectividade de malha sem fio

### Verificar

#### Verifique o status do AP da malha.

Use esta seção para confirmar se a sua configuração funciona corretamente.

Enquanto você espera que os APs se juntem à WLC, **sincronize** a controladora no Prime novamente e navegue para **Monitor > Managed Elements > Network Devices** e use a palavrachave **Bridge** na coluna AP Mode para filtrar todos os MAP/RAPs. **Registrado** na coluna Status operacional significa que o AP foi adicionado com êxito ao controlador.

| + •   |                           |                  |                                                                                                    |                                                                                                    |                                                                                                    |                                                                                                    |                                                                                                    |                                                                                                    | 00100100 1                                                                                                    | Poter P                                                                                                    | 0 ~ .                                                                                                    |
|-------|---------------------------|------------------|----------------------------------------------------------------------------------------------------|----------------------------------------------------------------------------------------------------|----------------------------------------------------------------------------------------------------|----------------------------------------------------------------------------------------------------|----------------------------------------------------------------------------------------------------|----------------------------------------------------------------------------------------------------|----------------------------------------------------------------------------------------------------|----------------------------------------------------------------------------------------------------|----------------------------------------------------------------------------------------------------|
|       |                           | Admin State      | Sync                                                                                                    | Groups & S                                                                                                    | ites 🔻 🛛 Ex                                                                                                    | port Device                                                                                                    |                                                                                                    | >>>                                                                                                    | Show Quick Filte                                                                                                    | er'                                                                                                    | • 7                                                                                                    |
|       | Reacha                    | Admin Status     | Device Name                                                                                                    | IP Ad                                                                                                    | dress                                                                                                    | DNS N                                                                                                    | ame D                                                                                                    | evice Type                                                                                                    | Last Inventor                                                                                                    | y Colle                                                                                                    | Last Succes                                                                                                    |
|       |                           |                  |                                                                                                    |                                                                                                    |                                                                                                    |                                                                                                    |                                                                                                    |                                                                                                    |                                                                                                    |                                                                                                    |                                                                                                    |
|       |                           |                  |                                                                                                    |                                                                                                    |                                                                                                    |                                                                                                    |                                                                                                    |                                                                                                    |                                                                                                    |                                                                                                    |                                                                                                    |
|       |                           |                  |                                                                                                    |                                                                                                    |                                                                                                    |                                                                                                    |                                                                                                    |                                                                                                    |                                                                                                    | _                                                                                                    |                                                                                                    |
|       |                           | Managed          | UTT9-5509                                                                                                    | 10.66                                                                                                    | 79.42 📼                                                                                                    | (i) 10.66.70                                                                                                    | 0.42 C                                                                                                    | inco 6508 Wirologo                                                                                                    | Sunchronizing                                                                                                    |                                                                                                    | March 9, 201                                                                                                    |
|       | -                         | wanageu          | H113-3308                                                                                                    | 10.00.                                                                                                    | 13.42                                                                                                    | 10.00.73                                                                                                    | 5.42 0                                                                                                    | SC0 0000 Wileless                                                                                                    | Synchronizing                                                                                                    | Û                                                                                                    | March 0, 20                                                                                                    |
|       |                           |                  |                                                                                                    |                                                                                                    |                                                                                                    |                                                                                                    |                                                                                                    |                                                                                                    |                                                                                                    |                                                                                                    |                                                                                                    |
|       | -                         |                  |                                                                                                    |                                                                                                    |                                                                                                    |                                                                                                    |                                                                                                    |                                                                                                    |                                                                                                    |                                                                                                    |                                                                                                    |
|       |                           |                  |                                                                                                    |                                                                                                    |                                                                                                    |                                                                                                    |                                                                                                    |                                                                                                    |                                                                                                    |                                                                                                    |                                                                                                    |
| Devid | ce Groups / De<br>fied AP | evice Type       |                                                                                                    |                                                                                                    |                                                                                                    |                                                                                                    |                                                                                                    |                                                                                                    | Selected 0 /                                                                                                    | Total 3 (5                                                                                                    | P A                                                                                                    |
|       |                           | ync Groups       | & Sites 🔻                                                                                                    | Configure                                                                                                    | ▼ Monit                                                                                                    | or 🔻                                                                                                    |                                                                                                    | >>) Sho                                                                                                    | Quick Filter                                                                                                    | iotai o y                                                                                                    | <b>V</b>                                                                                                    |
|       |                           |                  |                                                                                                    |                                                                                                    |                                                                                                    |                                                                                                    |                                                                                                    |                                                                                                    |                                                                                                    | <b>a</b>                                                                                                    |                                                                                                    |
|       | AP Name                   |                  | Ethernet                                                                                                    | Baseka                                                                                                    | IP Addre                                                                                                    | Controll                                                                                                    | Map Loc.                                                                                                    | AP Grou                                                                                                    | AP Mode                                                                                                    | Operatio                                                                                                    | Admi                                                                                                    |
|       |                           |                  |                                                                                                    |                                                                                                    |                                                                                                    |                                                                                                    |                                                                                                    |                                                                                                    | Bridge ×                                                                                                    |                                                                                                    |                                                                                                    |
|       | HTTS-270                  | 2I-MESH f        | 8:0b:cb:                                                                                                    | 00:27:e3:                                                                                                    | 10.66 (j)                                                                                                    | 10.66.79.42                                                                                                    | Unassigne                                                                                                    | d Mesh-AP                                                                                                    | Bridge                                                                                                    | Registere                                                                                                    | d Enable                                                                                                    |
|       | HTTS-270                  | 2I-RAP 7         | 70:db:98:                                                                                                    | 00:27:e3:                                                                                                    | 10.66 (j)                                                                                                    | 10.66.79.42                                                                                                    | Unassigne                                                                                                    | d Mesh-AP                                                                                                    | Bridge                                                                                                    | Registere                                                                                                    | d Enable                                                                                                    |
|       | HTTS-360                  | 2I-RAP           | 60:73:5c:                                                                                                    | 34:a8:4e:                                                                                                    | 10.66 (j)                                                                                                    | 10.66.79.42                                                                                                    | St Leona.                                                                                                    | . Mesh-AP                                                                                                    | Bridge                                                                                                    | Registere                                                                                                    | d Enable                                                                                                    |
|       |                           |                  |                                                                                                    |                                                                                                    |                                                                                                    |                                                                                                    |                                                                                                    |                                                                                                    |                                                                                                    | L                                                                                                    |                                                                                                    |
|       |                           |                  |                                                                                                    |                                                                                                    |                                                                                                    |                                                                                                    |                                                                                                    |                                                                                                    |                                                                                                    |                                                                                                    |                                                                                                    |
|       |                           |                  |                                                                                                    |                                                                                                    |                                                                                                    |                                                                                                    |                                                                                                    |                                                                                                    |                                                                                                    |                                                                                                    |                                                                                                    |
|       | / Netu                    | / Network Device | Reacha Admin Status      Reacha Admin Status      Managed      Managed | Reacha       Admin Status       Device Name         ✓       Managed       HTTS-5508         ✓       Managed       HTTS-5508         ✓       Managed       HTTS-5508         ✓       Device Groups / Device Type       Unified AP         ✓       Sync       Groups & Sites ▼          AP Name       Ethernet          HTTS-27021-MESH       f8:0b:cb          HTTS-36021-RAP       60:73:5c | Reacha       Admin Status       Device Name       IP Ad         ✓       Managed       HTTS-5508       10.66.         ✓       ✓       Managed       HTTS-5508       10.66.         ✓       ✓       Managed       HTTS-5508       10.66.         ✓       ✓       ✓       Managed       HTTS-5508       10.66.         ✓       ✓       ✓       Managed       HTTS-5508       10.66.         ✓       ✓       ✓       ✓       ✓       10.66.         ✓       ✓       ✓       ✓       ✓       10.66.         ✓       ✓       ✓       ✓       ✓       10.66.         ✓       ✓       ✓       ✓       ✓       ✓         ✓       ✓       ✓       ✓       ✓       ✓         ✓       ✓       ✓       ✓       ✓       ✓         ✓       ✓       ✓       ✓       ✓       ✓         ✓       ✓       ✓       ✓       ✓       ✓         ✓       ✓       ✓       ✓       ✓       ✓         ✓       ✓       ✓       ✓       ✓       ✓         ✓       ✓       ✓ </td <td>Reacha       Admin Status       Device Name       IP Address         Image: Managed HTTS-5508       10.66.79.42       Image: Managed HTTS-5508       10.66.79.42         Image: Managed HTTS-5508       10.66.79.42       Image: Managed HTTS-5508       10.66.79.42         Image: Managed HTTS-5508       10.66.79.42       Image: Managed HTTS-5508       10.66.79.42       Image: Managed HTTS-5508         Image: Managed HTTS-5508       10.66.79.42       Image: Managed HTTS-5508       10.66.79.42       Image: Managed HTTS-5508         Image: Managed HTTS-5508       Image: Managed HTTS-5508       Image: Managed HTTS-5508       Image: Managed HTTS-5508       Image: Managed HTTS-5508         Image: Managed HTTS-5702!-MESH       Image: Managed HTTS-5702!-MESH       Image: Manage</td> <td>Reacha       Admin Status       Device Name       IP Address       DNS Name         Managed       HTTS-5508       10.66.79.42       Im ()       10.66.79         Managed       HTTS-5508       10.66.79.42       Im ()       10.66.79         Managed       HTTS-5508       10.66.79.42       Im ()       10.66.79         Vertice Groups / Device Type       Device Groups / Device Type       Unified AP       Monitor       Im ()         AP Name       Ethernet       BaseRa       IP Addre       Controll         HTTS-2702I-MESH       f8:0b:cb       00:27:e3       10.66 ()       10.66.79.42         HTTS-2702I-RAP       70:db:98       00:27:e3       10.66 ()       10.66.79.42         HTTS-3602I-RAP       60:73:5c:       34:a8:4e:       10.66 ()       10.66.79.42</td> <td>Reacha       Admin Status       Device Name       IP Address       DNS Name       D         Managed       HTTS-5508       10.66.79.42       Image: Control in the image: Control in the image: Control</td> <td>Reacha       Admin Status       Device Name       IP Address       DNS Name       Device Type         ✓       Managed       HTTS-5508       10.66.79.42       Image: The status       The status       Cisco 5508 Wireless         ✓       Managed       HTTS-5508       10.66.79.42       Image: The status       Cisco 5508 Wireless         ✓       Managed       HTTS-5508       10.66.79.42       Image: The status       Cisco 5508 Wireless         ✓       Managed       HTTS-5508       Configure *       Monitor *       Image: The status       Image: The status         Øevice Groups / Device Type       Unified AP       Sync       Groups &amp; Sites *       Configure *       Monitor *       Image: The status       She         Image: AP Name       Ethernet       BaseRa       IP Addre       Controll       Map Loc       AP Grou         Image: HTTS-2702I-MESH       f6:0b:cb:       00:27:e3       10.66       10.66.79.42       Unassigned       Mesh-AP         Image: HTTS-3802I-RAP       60:73:5c       34:a8:4e:       10.66       10.66.79.42       Si Leona       Mesh-AP</td> <td>Reacha       Admin Status       Device Name       IP Address       DNS Name       Device Type       Last Inventor         Image: Image: Imag</td> <td>Reacha       Admin Status       Device Name       IP Address       DNS Name       Device Type       Last Inventory Colle         ✓       Managed       HTTS-5508       10.66.79.42       © 10.66.79.42       Cisco 5508 Wireless       Synchronizing       ()         ✓       Managed       HTTS-5508       10.66.79.42       © 10.66.79.42       Cisco 5508 Wireless       Synchronizing       ()         ✓       Managed       HTTS-5508       10.66.79.42       © 10.66.79.42       Cisco 5508 Wireless       Synchronizing       ()         Ø       Managed       HTTS-5508       10.66.79.42       Cisco 5508 Wireless       Synchronizing       ()         Ø       Device Groups / Device Type       Unified AP       Selected 0 / Total 3       ()         Ø       Sync       Groups &amp; Sites       Configure       Monitor       2)       Show       Quick Filter         Intro-Szr02I-MESH       f8.0b:cb:       0.027:e3:       10.66       ()       10.66.79.42       Unassigned       Mesh-AP       Bridge       Registere         Intro-Szr02I-RAP       60:73:5c:       34:a8:4e:       10.66       ()       10.66.79.42       St Leona       Mesh-AP       Bridge       Registere         IntTS-3802I-RAP</td> | Reacha       Admin Status       Device Name       IP Address         Image: Managed HTTS-5508       10.66.79.42       Image: Managed HTTS-5508       10.66.79.42         Image: Managed HTTS-5508       10.66.79.42       Image: Managed HTTS-5508       10.66.79.42         Image: Managed HTTS-5508       10.66.79.42       Image: Managed HTTS-5508       10.66.79.42       Image: Managed HTTS-5508         Image: Managed HTTS-5508       10.66.79.42       Image: Managed HTTS-5508       10.66.79.42       Image: Managed HTTS-5508         Image: Managed HTTS-5508       Image: Managed HTTS-5508       Image: Managed HTTS-5508       Image: Managed HTTS-5508       Image: Managed HTTS-5508         Image: Managed HTTS-5702!-MESH       Image: Managed HTTS-5702!-MESH       Image: Manage | Reacha       Admin Status       Device Name       IP Address       DNS Name         Managed       HTTS-5508       10.66.79.42       Im ()       10.66.79         Managed       HTTS-5508       10.66.79.42       Im ()       10.66.79         Managed       HTTS-5508       10.66.79.42       Im ()       10.66.79         Vertice Groups / Device Type       Device Groups / Device Type       Unified AP       Monitor       Im ()         AP Name       Ethernet       BaseRa       IP Addre       Controll         HTTS-2702I-MESH       f8:0b:cb       00:27:e3       10.66 ()       10.66.79.42         HTTS-2702I-RAP       70:db:98       00:27:e3       10.66 ()       10.66.79.42         HTTS-3602I-RAP       60:73:5c:       34:a8:4e:       10.66 ()       10.66.79.42 | Reacha       Admin Status       Device Name       IP Address       DNS Name       D         Managed       HTTS-5508       10.66.79.42       Image: Control in the image: Control in the image: Control | Reacha       Admin Status       Device Name       IP Address       DNS Name       Device Type         ✓       Managed       HTTS-5508       10.66.79.42       Image: The status       The status       Cisco 5508 Wireless         ✓       Managed       HTTS-5508       10.66.79.42       Image: The status       Cisco 5508 Wireless         ✓       Managed       HTTS-5508       10.66.79.42       Image: The status       Cisco 5508 Wireless         ✓       Managed       HTTS-5508       Configure *       Monitor *       Image: The status       Image: The status         Øevice Groups / Device Type       Unified AP       Sync       Groups & Sites *       Configure *       Monitor *       Image: The status       She         Image: AP Name       Ethernet       BaseRa       IP Addre       Controll       Map Loc       AP Grou         Image: HTTS-2702I-MESH       f6:0b:cb:       00:27:e3       10.66       10.66.79.42       Unassigned       Mesh-AP         Image: HTTS-3802I-RAP       60:73:5c       34:a8:4e:       10.66       10.66.79.42       Si Leona       Mesh-AP | Reacha       Admin Status       Device Name       IP Address       DNS Name       Device Type       Last Inventor         Image: Image: Imag | Reacha       Admin Status       Device Name       IP Address       DNS Name       Device Type       Last Inventory Colle         ✓       Managed       HTTS-5508       10.66.79.42       © 10.66.79.42       Cisco 5508 Wireless       Synchronizing       ()         ✓       Managed       HTTS-5508       10.66.79.42       © 10.66.79.42       Cisco 5508 Wireless       Synchronizing       ()         ✓       Managed       HTTS-5508       10.66.79.42       © 10.66.79.42       Cisco 5508 Wireless       Synchronizing       ()         Ø       Managed       HTTS-5508       10.66.79.42       Cisco 5508 Wireless       Synchronizing       ()         Ø       Device Groups / Device Type       Unified AP       Selected 0 / Total 3       ()         Ø       Sync       Groups & Sites       Configure       Monitor       2)       Show       Quick Filter         Intro-Szr02I-MESH       f8.0b:cb:       0.027:e3:       10.66       ()       10.66.79.42       Unassigned       Mesh-AP       Bridge       Registere         Intro-Szr02I-RAP       60:73:5c:       34:a8:4e:       10.66       ()       10.66.79.42       St Leona       Mesh-AP       Bridge       Registere         IntTS-3802I-RAP |

Para verificar os pais de um MAP ou quaisquer filhos de um RAP, navegue até **Mesh > Mesh Links** para obter mais detalhes. Se desejar configurar um pai preferencial para um MAP específico, vá para a etapa 3 na seção anterior e configure um pai preferencial.

| / Device Groups / De            | vice Type / Unified AP /          | HTTS-2702I-MESH                                                                                                    | *                                     |           |             |             | 0           |  |  |  |  |  |
|---------------------------------|-----------------------------------|----------------------------------------------------------------------------------------------------|---------------------------------------|-----------|-------------|-------------|-------------|--|--|--|--|--|
| evice Details Configuration     | 1                                 |                                                                                                    |                                       |           |             |             |             |  |  |  |  |  |
| Features                        | Features/Mesh<br>Mesh Links (Data | Features/Mesh<br>Mesh Links (Data shown from device)                                                                                    |                                       |           |             |             |             |  |  |  |  |  |
| $\leftarrow$ $\Box$             | (Edit View)                       |                                                                                                    |                                       |           |             |             |             |  |  |  |  |  |
| ▼ System                        | Туре                              | AP Name                                                                                                    | AP MAC Address                        | PER       | Link Detail | Link Test   | Link Test   |  |  |  |  |  |
| Summary                         | Parent                            | HTTS-2702I-RAP                                                                                                    | 00:27:e3:f5:2f:90                     | 0%        | Details     | AP to Neigh | Neigh to AP |  |  |  |  |  |
| AP Utilization<br>CDP Neighbors | Tentative Parent                  | Tentative Parent         HTTS-36021-RAP         34:a8:4e:80:e0:f0         -         Details         AP to Neight         Neight to AP 1 |                                       |           |             |             |             |  |  |  |  |  |
| ▶ Clients                       | Mesh Link Alarms N                | lesh Link Events                                                                                                    |                                       |           |             |             |             |  |  |  |  |  |
| Interfaces                      |                                   |                                                                                                    |                                       |           |             |             |             |  |  |  |  |  |
| ▼ Mesh                          | Footnotes:                        |                                                                                                    |                                       |           |             |             |             |  |  |  |  |  |
| Mesh Links                      | 1. Link is out of date. This      | s can be because the AP has been                                                                                                    | replaced or the APs can no longer cor | mmunicate |             |             |             |  |  |  |  |  |
| Mesh Statistics                 |                                   |                                                                                                    |                                       |           |             |             |             |  |  |  |  |  |
| - moon examples                 |                                   |                                                                                                    |                                       |           |             |             |             |  |  |  |  |  |
|                                 |                                   |                                                                                                    |                                       |           |             |             |             |  |  |  |  |  |

#### Verifique o status do trabalho dos modelos implantados.

Para visualizar o status do trabalho de implantação de cada modelo, navegue para Administração > Painéis > Painel de trabalho > (Nome do modelo implantado)

| <b>n</b>       | Administration / Dashboard    | s /  | Job Dashboa  | ard / M | esh-VLAN_Trans_d   | disabl | le_2 🚖                     |                                 |                  |      |     |         | 0       | Ø 🛛  |
|----------------|-------------------------------|------|--------------|---------|--------------------|--------|----------------------------|---------------------------------|------------------|------|-----|---------|---------|------|
| 'Recu<br>'Desc | rrence" None<br>ription" N/A  |      |              |         |                    |        |                            |                                 |                  |      |     |         |         |      |
| Sho            | wing latest 5 Job instances   | Sho  | w All        |         |                    |        |                            |                                 |                  |      |     | Total 1 | 0 e     | ¢٠ - |
|                |                               |      |              |         |                    |        |                            |                                 |                  | Show | All |         | •       | Y    |
|                | Run ID                        | •    | Status       |         | Duration(hh:mm:ss) |        |                            | Start Time                      | Completion Time  |      |     |         |         |      |
| •              | 130281715                     |      | 😣 Failure    |         | 00:05:01           |        |                            | 2019-03-06 13:35                | 2019-03-06 13:40 |      |     |         |         |      |
|                | Job summary Failed deployment | on 1 | device(s).   |         |                    |        |                            |                                 |                  |      |     |         |         |      |
|                | Job Results for Mesh-VLA      | N_T  | rans_disable |         |                    |        |                            |                                 |                  |      |     |         | Total 1 | C    |
|                | Device                        |      | s            | Status  |                    | Tra    | ranscript                  |                                 |                  |      |     |         |         |      |
|                | 10.66.79.42                   |      | (j) F        | ailed   |                    | Err    | rror : Connnection timed o | out while executing the command |                  |      |     | (i      | )       |      |
|                |                               |      |              |         |                    |        |                            |                                 |                  |      |     |         |         |      |

# Troubleshoot

Esta seção fornece as informações que você pode usar para solucionar problemas de sua configuração.

# Caso 1. Prime: Painel de trabalho " Erro: A conexão expirou durante a execução do comando"

Verifique o comando no modelo CLI e certifique-se de que os cabeçalhos MLTCMD estejam incluídos se houver mais de um comando no modelo.

# Caso 2. Prime: Painel de trabalho "Erro: Conexão fechada durante a execução do comando"

Verifique a credencial Telnet/SSH para a WLC e verifique se o protocolo correto está selecionado.

## Informações Relacionadas

• PI 3.2. Criação de modelo CLI definido pelo usuário com linha única e comando de linha

<u>múltipla</u>

- Exemplo de configuração de rede em malha da controladora Wireless LAN para versões 5.2 e posteriores
- <u>Suporte Técnico e Documentação Cisco Systems</u>